## **REEMBOLSO MANUAL**

### Acesse CONSULTAS > REEMBOLSO

| fr       | eserva fácil  |          | TREINAMENTO B2B                       |   |
|----------|---------------|----------|---------------------------------------|---|
| ŧ        | Início        |          | consultas / relatórios                |   |
| _        |               |          | vendas/emissões                       | 9 |
| 8        | Reservas      |          | tarifa média                          | 9 |
|          | OP            |          | marketshare por companhia             | 9 |
| 02       | UP            |          | marketshare por destino               | 9 |
| *        | Aéreo         | <i>~</i> | vendas/emissões financeira            | Q |
| 1        | nerev         |          | aproveitamento                        | 9 |
|          | Seguro Viagem |          | emissão direta x op eletrônica        | Q |
|          |               |          | economia (lost savings)               | Q |
|          | Ônibus        |          | faturas/boletos                       | Q |
|          |               |          | reembolso                             | 9 |
| 1        | Serviços      |          | bilhetes                              | 9 |
|          |               |          | percentual de atrasos e cancelamentos | 9 |
| *        | Flapper       |          | budget                                | 9 |
| 100      | 1000          |          | violação de política de viagem        | Q |
| <b>a</b> | Hotel         | ~        | gerador de relatórios                 | 9 |
| -        | 0             |          | passageiros                           | 9 |
| (mid     | Carros        | Ť        |                                       |   |
| -        | Cotações      |          |                                       |   |
| ۹        | Consultas     |          |                                       |   |

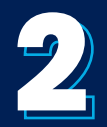

# Para fazer a solicitação, clique no botão **CLIQUE AQUI.**

| Págin         | a 1 de 0       | Páginas 15 🛩 linhas   | ₿ <b>k</b>         |           |                                       |
|---------------|----------------|-----------------------|--------------------|-----------|---------------------------------------|
| $\rightarrow$ | periodo da     | nome do solicitante 🗸 | motivo da viagem 🗸 | reembolso | ٩                                     |
|               | ✓ ult. 30 dias | ~                     |                    |           | ✓ buscar                              |
| obe           |                |                       |                    | -         |                                       |
|               |                |                       |                    | Predica d | te ajuda com reembolisi<br>iue aqui O |

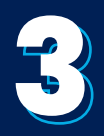

Histórico de protocolos Criar novo protocolo

| - Filtros de | e busca    |            |          |
|--------------|------------|------------|----------|
| Período 🗸    | 14/12/2022 | 15/12/2022 | Executar |

### Escolha SOLICITAÇÃO DE REEMBOLSO NÃO CONCLUÍDO;

| Histórico de protocolos      | Criar novo protocolo             |                          |
|------------------------------|----------------------------------|--------------------------|
|                              |                                  |                          |
| 👻 Utilize a interface a      | abaixo para a criação de novos p | rotocolos de atendimento |
|                              |                                  |                          |
| Categoria Atendime           | nto Financeiro Aéreo             | ~                        |
| Árvore<br>de Rextur_Solicita | ção de Reembolso não concluído   | ~                        |
| assuntos                     |                                  |                          |
| Assunto                      |                                  | •                        |

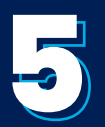

#### Selecione:

Erro na solicitação de Reembolso para solicitar reembolso por indisponibilidade na solicitação de reservas;

ou

Reembolsos diversos para solicitar reembolso de EMD, bagagens ou vouchers;

| Selecione o              | assunto                                                                                                    |  |
|--------------------------|----------------------------------------------------------------------------------------------------|--|
| Filtrar por              |                                                                                                    |  |
| E 😼 Assur<br>E 🧰 Re<br>E | itos<br>xtur_Solicitação de Reembolso não concluído<br>Erro na solicitação do Reembolso<br>Reembolso diversos (Voucher/Reemitidos na Cia/etc) |  |

6

Todos os campos deverão ser preenchidos obrigatoriamente. Preencha, confira e depois clique em "Criar novo protocolo".

| Histórico de protocolos Cr           | ar novo protocolo                          |                      |          |          |   |
|--------------------------------------|--------------------------------------------|----------------------|----------|----------|---|
| ✓ Utilize a interface abaix          | o para a criação de nov                    | os protocolos de ate | ndimento |          |   |
| Categoria Atendimento F              | inanceiro Aéreo                            | ~                    |          |          | ^ |
| de Rextur_Solicitação de<br>assuntos | Reembolso não concluído                    | ~                    |          |          |   |
| Assunto Rextur_Solicitação do F      | ção de Reembolso não concluíd<br>Reembolso | o: Erro na           |          |          |   |
| Reserva                              |                                            |                      |          |          |   |
| Título                               |                                            |                      |          |          |   |
|                                      |                                            |                      |          |          |   |
| Descrição                            |                                            |                      |          |          |   |
|                                      |                                            |                      |          | /        |   |
| 01 Informações p                     | ara análise: *                             |                      |          |          |   |
| reembolso                            | Nº de bilhete                              | Localizador          | PAX      |          |   |
| Informações                          |                                            |                      |          |          |   |
| adicionais                           |                                            |                      |          |          |   |
|                                      | <b>v</b>                                   |                      |          |          |   |
|                                      | ▼                                          |                      |          | <b>•</b> |   |
|                                      |                                            |                      | _        | •        |   |
| Criar novo                           | protocolo                                  |                      |          |          |   |
|                                      |                                            |                      |          |          |   |

Atenção: As solicitações serão aceitas somente com evidencia do erro (print|imagem) da tentativa do pedido via Reserva Fácil, exceto para pedidos de bagagens, EMD´s e vouchers. Preencha o formulário exatamente na ordem apresentada, conferindo se todos os campos estão devidamente preenchidos. Em caso de pedidos sem a evidência da inconsistência ou falta dos dados preenchidos, ele será negado pelo departamento de reembolso ou até mesmo encerrado automaticamente pelo sistema.

Será gerado um protocolo.

Caso seja necessário reabrir uma nova solicitação, o número do protocolo será solicitado.

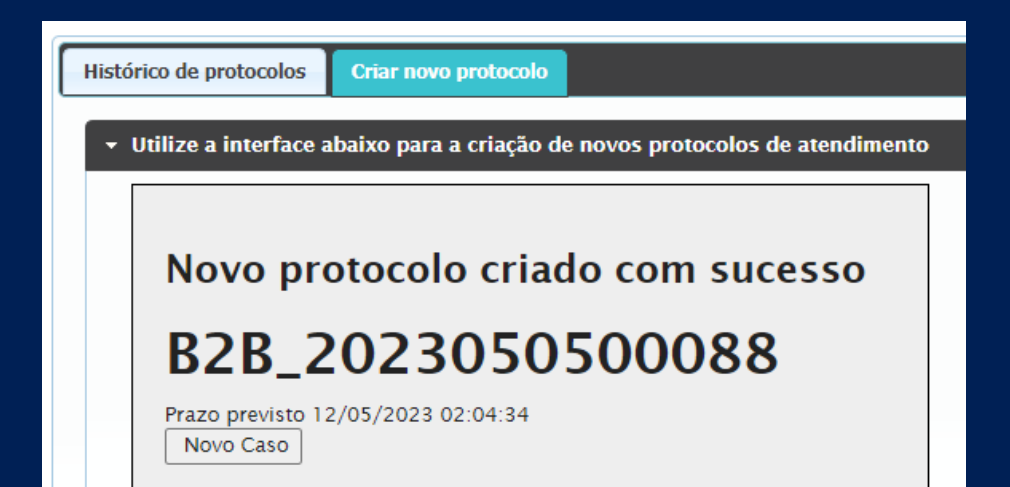

Também é possível pesquisar todos os protocolos e acompanhar os status. Para isso, clique em "Histórico de protocolos".

| listórico de p                       | rotocolos C                               | riar novo proto              | colo                      |                    |                            |                                |           |                          |          |
|--------------------------------------|-------------------------------------------|------------------------------|---------------------------|--------------------|----------------------------|--------------------------------|-----------|--------------------------|----------|
| Abaixo voc                           | e poderá pe                               | squisar os                   | protocolos c              | riados ant         | eriormente.                |                                |           |                          |          |
|                                      | e busca                                   |                              |                           |                    |                            |                                |           |                          |          |
| Período 🗸                            | 04/05/2023                                | Ĩ                            | 05/05/2023                |                    | Executar                   |                                |           | selecione                | ~        |
|                                      |                                           |                              |                           |                    |                            |                                |           |                          |          |
|                                      |                                           |                              |                           |                    |                            |                                |           |                          |          |
| Resultado                            | da busca                                  |                              |                           |                    |                            |                                |           |                          |          |
| Resultado<br>Protocolo               | da busca<br>Título                        | Assunto                      | Cliente                   | Contato            | Criação                    | Vencimento                     | Encerrado | Status                   | Situação |
| Resultado<br>Protocolo               | <b>da busca</b><br>Título                 | Assunto<br>Rextur_Solicitaçã | Cliente<br>TREINAMENTO B2 | Contato            | Criação<br>05/05/2023 17:0 | Vencimento<br>12/05/2023 14:04 | Encerrado | Status<br>Em Atendimento | Situação |
| Resultado<br>Protocolo<br>B2B_202305 | da busca<br>Título<br>O Inconsistência na | Assunto<br>Rextur_Solicitaçã | Cliente<br>TREINAMENTO B2 | Contato<br>JULIANA | Criação<br>05/05/2023 17:0 | Vencimento<br>12/05/2023 14:04 | Encerrado | Status<br>Em Atendimento | Situação |